## 本科教学实验室安全准入通识教育在线考试

## 操作流程(手机版)

1、手机连接校园无线网络 NCHU\_Wireless ,通过学校信息中心分配提供的账号及密码登录到学校内网;

| <b>奇</b> 登录到无线网络<br>"NCHU_Wireless"                |    |
|----------------------------------------------------|----|
| NCHU_Wireless                                      |    |
| ( welcome                                          | ٢  |
| 南昌航空大学网络认证                                         |    |
| 工号/学号/用户名                                          |    |
| 密码                                                 |    |
| 学生用户 🛇 用户类型                                        |    |
| <b>是</b> 保存密码                                      |    |
| 登录 🔊 注销 오                                          |    |
| 提示:请同学们爱护好寝室门口的WiFi信号发射器<br>一旦损坏后维修复杂,信号也会变弱甚至没有信号 | 器, |

校内免费资源站>>

寝室区校园 Wifi 信号较强,已全覆盖了哟 ^\_^

2、通过手机扫码,进入"实验室安全考试系统";

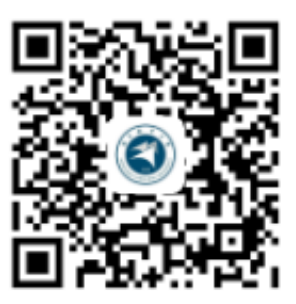

3、点击右上角的"登录",输入"学号"、"初始密码 123456",完成考试 系统的登录。进入系统可以自助在线学习、练习实验室安全知识。

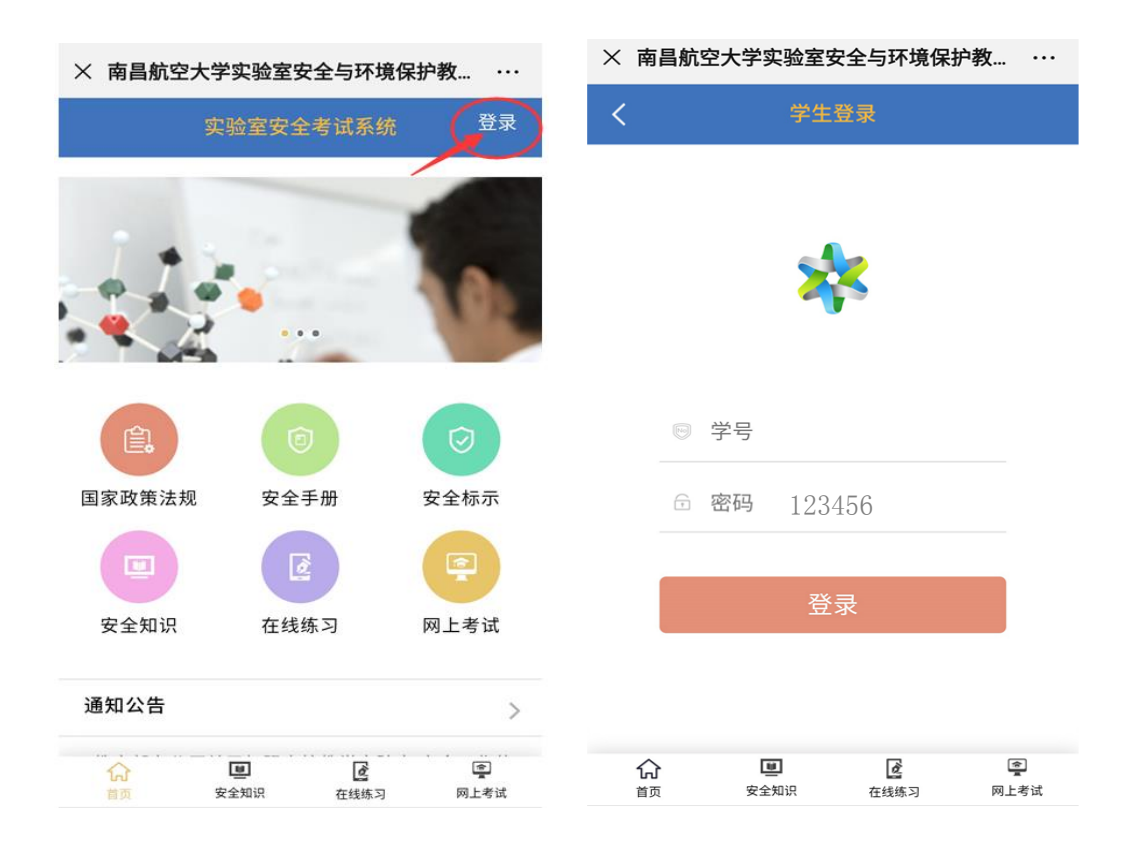

4、点击"网上考试"图标,勾选上"考试承诺"下方的方框,再点击"开始考试",进行在线实考,按提示作答。

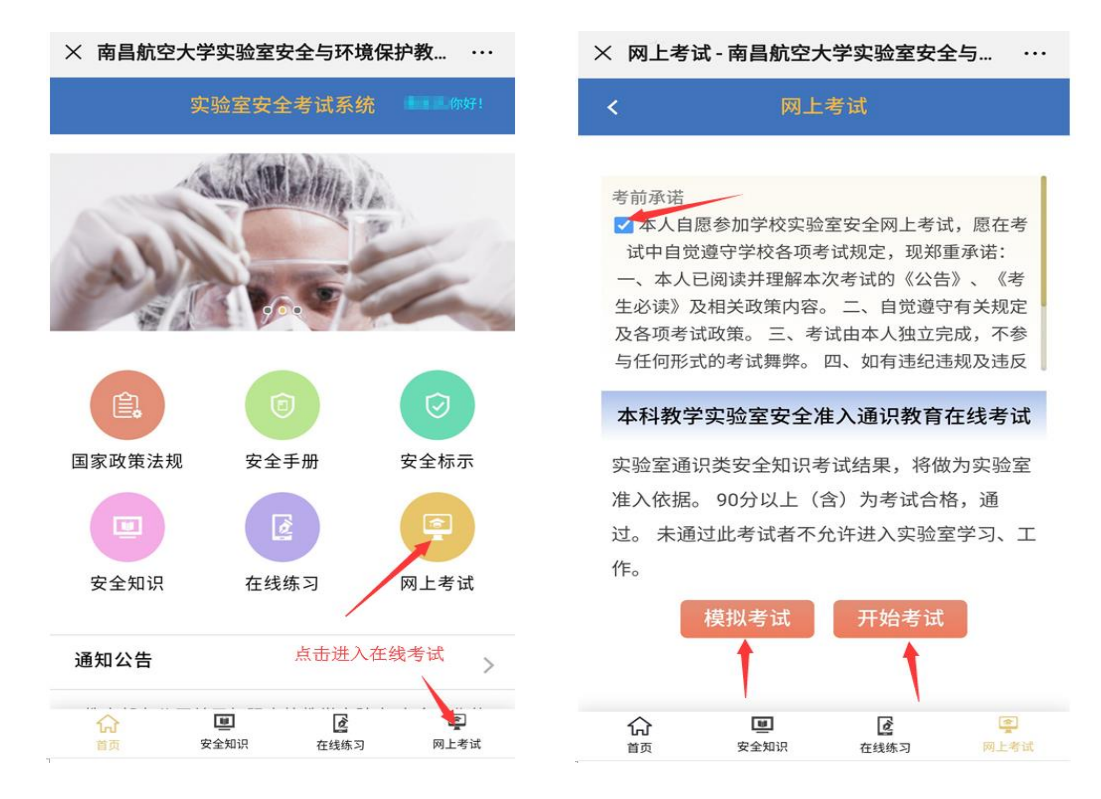

## 本科教学实验室安全准入通识教育在线考试

## 操作流程(电脑版)

1、电脑连接校园无线网络 NCHU\_Wireless ,打开浏览器,通过学校信息中心分配提供的账号及密码登录到学校内网;

| 自贝 | 个人资料 | 校园网站 | 应用糸统 | <u> </u> | 关于 | 字板王页 |          |                 |
|----|------|------|------|----------|----|------|----------|-----------------|
|    |      |      |      | 4        |    | 用户登录 | <b>R</b> |                 |
|    |      |      |      |          |    | 学号:  |          | *               |
|    |      |      |      |          |    | 密码:  |          | *               |
|    |      |      |      |          |    | 类型:  | 学生       | - @             |
|    |      |      |      |          |    | IN   | 登 录      |                 |
|    |      |      |      |          |    | NA   |          | 5.记密码了<br>仅登录网络 |
|    |      |      |      |          |    | UNIT |          |                 |

—— 寝室区校园 Wifi 信号较强,已全覆盖了哟 ^\_^

© 2017 Powered by 南昌航空大学现代教育技术与信息中心

2、浏览器中,输入网址 http://syjxpt.jwc.nchu.edu.cn/labexam,进
 入"实验室安全与环境保护教育考试系统";

| Http://syjxpt.jwc.nchu.edu.cn | labexam/index.php 🔎 🗸 🖒 🗙 | 🏉 首页 - 南昌航空大  | <del>学实验</del> ×                         | - • ×                    |
|-------------------------------|---------------------------|---------------|------------------------------------------|--------------------------|
| NANCHANG HANGKONG UNIVER      | <b>拿</b> 实验室安全与环境         | 鼠保护教育         | 考试系统                                     |                          |
| 首页新闻中心通知公告政                   | 策法规 安全教育 安全考试             |               |                                          |                          |
|                               | 从为本 预防                    | 为主            | 安全第一                                     |                          |
| 考生登录管理员登录                     | 新闻中心                      | +更多           | 通知公告                                     | +更多                      |
| 学校统一身份认证登录                    | ·高校教学实验室划走"安全红线…          | 2017-11-28    | · 教育部场公厅关于加强高校教学…<br>· 教育部科技司关于开展2017年度… | 2017-11-28<br>2017-11-28 |
| 在线考试                          | 在线学习   2 G                | E线练习 $ angle$ | 3 在线考试 〉 4 月                             | 成绩查询                     |
| 学生操作手册                        | 安全知识 一 企 . 安全             | F册学习          | 安全标识安全视                                  |                          |

3、点击左侧的"学校统一身份认证登录",完成考试系统的登录。进入 系统可以自助在线学习、练习实验室安全知识。

4、点击"在线考试"图标,勾选上"考试承诺"下方的方框,再点击"开 始考试",进行在线实考,按提示作答;

每位考生有2次实考机会;"模拟考试"不限次数,不计入最终成绩。

| NANCHANG HANGKONG              | 大學 实                                 | 验室安全与现                                                               | 不境保护教育                                                             | 昏考试系统                                                        |                                                         |
|--------------------------------|--------------------------------------|----------------------------------------------------------------------|--------------------------------------------------------------------|--------------------------------------------------------------|---------------------------------------------------------|
| 首页    新闻                       | 剛中心                                  | 通知公告                                                                 | 政策法规                                                               | 安全教育                                                         | 安全考试                                                    |
|                                | uk,                                  | 5本 预                                                                 | 防为主                                                                | 安全第一                                                         |                                                         |
| ,欢迎回来                          | 考前承知                                 | 诺                                                                    |                                                                    |                                                              |                                                         |
| 在线时长累计:13分1秒<br>查看已取得的成绩<br>注销 | ☑ 本,<br>一、本,<br>各项考试<br>承诺的/<br>切后果。 | 人自愿参加学校实验室<br>人已阅读并理解本次考<br>式政策。 三、考试由本<br>亍为,自愿服从《本校                | 安全网上考试,愿在考试,愿在考试的《公告》、《考查<br>试的《公告》、《考查<br>人独立完成,不参与<br>考试违纪违规行为处理 | 等试中自觉遵守学校各项考<br>生必读》及相关政策内容。<br>任何形式的考试舞弊。四、<br>理办法》的处罚,并承担相 | 试规定,现郑重承诺:<br>二、自觉遵守有关规定及<br>如有违纪违规及违反上述<br>应的责任和由此造成的一 |
|                                | 在线考                                  | 试                                                                    |                                                                    |                                                              |                                                         |
| 在线令馆<br>等生操作手册                 | 本科科<br>验室<br>过.<br>作.<br>概報          | 牧学实验室安全准入道<br>实验室通识类安全知识考<br>准入依据。90分以上(含<br>未通过此考试者不允许进<br>以考试 开始考试 | 重识教育在线考试<br>试结果,将做为实<br>针)为考试合格,通<br>注入实验室学习、工                     |                                                              |                                                         |

实验室安全准入通识考试,总分 100 分,50 道试题(题型为判断题与 单项选择题),要求 20 分钟内完成作答,成绩 90 分及其以上为合格;

考试合格后,方可准许进入基础实验室学习。

\* 专业性较强的实验室将按需再组织专业类安全准入考试